2013年3月

## ファイルの展開方法

国土交通省ホームページからダウンロードしていただいた「使用管理計画・報告.exe」に は、プログラムのインストール用ファイルや操作説明書などが圧縮された形で入っていま す。これらのファイルを使用できるように展開する必要がありますので下記の操作手順に 従って展開してください。

パソコンの**C**ドライブに、「**Downroad**」というフォルダを作成し、そこに「使用管理計画・ 報告. **exe**」をダウンロードしたと仮定して操作を行います。

| 🔍 Downroad                            |             |           |              |           |                 |
|---------------------------------------|-------------|-----------|--------------|-----------|-----------------|
| ファイル(E) 編集(E) 表示(⊻) お気に入り(A)          | ッール① ヘルプ④   | Ð         |              |           | <u>10</u>       |
| 4 戻る マ ⇒ マ 🖻 🔍 検索 🎦 フォルダ              | 3   E E × = | ) ==-     |              |           |                 |
| アドレス(D) 🧰 Downroad                    |             |           | •            | ∂移動 Norto | n AntiVirus 归 👻 |
| フォルダ                                  | × 名前 △      |           | サイズ 種業       | 領         | 更新日時            |
| (1) デスクトップ                            | ▲ ■使用管理計    | ·画・報告.exe | 43,713 KB アブ | リケーション    | 2006/12/27 15:3 |
| 🖶 😋 マイ ドキュメント                         |             |           |              |           |                 |
| 📴 🖳 קר בטלב אין                       |             |           |              |           |                 |
| 🗈 🚽 3.5 インチ FD (A:)                   |             |           |              |           |                 |
| □ □ □ □ □ □ □ □ □ □ □ □ □ □ □ □ □ □ □ |             |           |              |           |                 |
|                                       |             |           |              |           |                 |
|                                       |             |           |              |           |                 |
| DEactory                              |             |           |              |           |                 |
| ⊡                                     |             |           |              |           |                 |
|                                       |             |           |              |           |                 |
|                                       |             |           |              |           |                 |
| IBMTOOLS                              |             |           |              |           |                 |
| E Lotus                               |             |           |              |           |                 |
|                                       |             |           |              |           | • •             |
| 1 個のオブジェクトを選択(空きディスク領域: 2.55 GB)      |             |           | 42.6 ME      | ३ 🛛 🖳 २४  | コンピュータ //       |

・ダウンロードした「使用管理計画・報告. exe」をダブルクリックします。

・下図のような画面が表示されます。ファイルの展開先を指定して「**OK(0)**」ボタンを押して下さい。

初期値は「C:¥」になっていますので、他のフォルダを指定する場合は「参照(B)」ボタンを押して他のフォルダを指定して下さい。

| 使用管理計画・報告                                                | ×                 |
|----------------------------------------------------------|-------------------|
| 展開先を指定して下さい。                                             |                   |
| "C:¥"                                                    | 参照( <u>B</u> )    |
| <ul> <li>□ スタートメニュー(ご登録(S)</li> <li>□ 関連付け(A)</li> </ul> |                   |
| OK(Q)                                                    | キャンセル( <u>C</u> ) |

・下図は、C ドライブに、「NOxPM」というフォルダを作成して、そこを展開先にする例です。 上図で「参照(B)」ボタンを押すと「フォルダの参照」画面が表示されます。 展開先フォルダ「NOxPM」を指定して「**OK**」ボタンを押します。

| フォルダの参照                                                | <u>? ×</u> |
|--------------------------------------------------------|------------|
| ディレクトリの参照                                              |            |
| ローカル ディスク (C:)<br>・・・・・・・・・・・・・・・・・・・・・・・・・・・・・・・・・・・・ |            |
| ОК                                                     | キャンセル      |

・「OK」ボタンを押すと下図のようになります。
 展開先に間違いが無ければ「OK(0)」ボタンを押してください。

| 使用管理計画・報告<br>展開先を指定して下さい。                                | ×                                     |
|----------------------------------------------------------|---------------------------------------|
| C:¥NOxPM                                                 | ● ● ● ● ● ● ● ● ● ● ● ● ● ● ● ● ● ● ● |
| <ul> <li>□ スタートメニュー(ご登録(S)</li> <li>□ 関連付け(A)</li> </ul> |                                       |
| <u>ок(о)</u>                                             | キャンセル(0)                              |

・展開中は下図のような表示になります。

| 使用管理計画·報告                  |        |                | × |
|----------------------------|--------|----------------|---|
| 展開先を指定して下さい。               |        |                |   |
| C:¥NOxPM                   |        | 参照( <u>B</u> ) |   |
| ■ スタートメニューに登録(S) ■ 関連付け(A) |        |                | _ |
| /dotnetfx.exe              |        | 解凍中:44%        |   |
| OK( <u>O</u> )             | [キャンセル | <u>c</u>       |   |

・画面表示が消えると展開処理は終了します。

処理後は、下図のようになります。展開先フォルダ「NOxPM」の中に、「プログラム」「操 作ガイド」の2つのフォルダが作成されます。

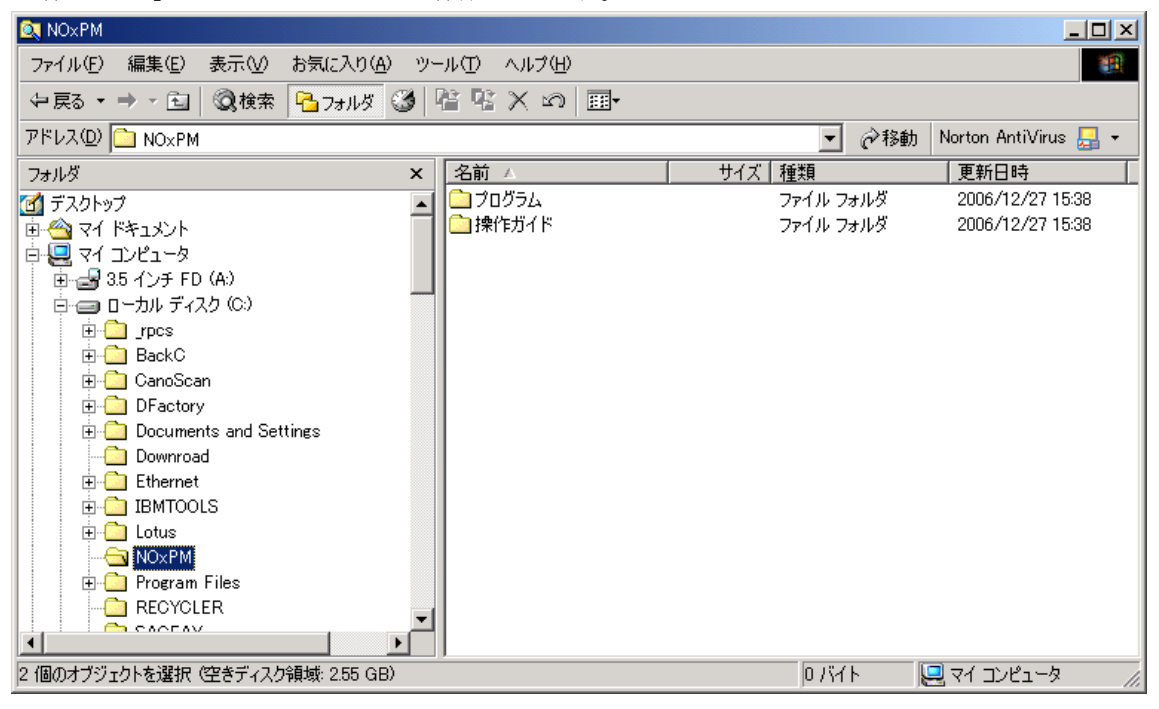

| Q プログラム                           |                      |          |                       |                 |
|-----------------------------------|----------------------|----------|-----------------------|-----------------|
| <u></u>                           | ソール(T) ヘルプ(H)        |          |                       | -               |
|                                   |                      |          |                       |                 |
|                                   |                      |          |                       |                 |
| アドレス(D)   🗀 プログラム                 |                      | -        |                       | ntiVirus 归 👻    |
| フォルダ ×                            | : 【名前 ▲              | サイズ      | 種類                    | 更新日時            |
| 🚮 デスクトップ 🔹                        | dotnetfx             |          | ファイル フォルダ             | 2006/12/27 15   |
| 🛱 🗠 דר אבאטאר 🗍                   | MDAC28               |          | ファイル フォルダ             | 2006/12/27 1    |
| 🖻 🖳 マイ コンピュータ                     | 🚺 🔯 setup.exe        | 432 KB   | アプリケーション              | 2006/12/19 14   |
| 🗓 🚽 3.5 インチ FD (A:)               | ↓ 🛃 自動車使用管理プログラム.msi | 5,059 KB | Windows Installer P., | . 2006/12/19 14 |
| 📄 😑 ローカル ディスク (C:)                |                      |          |                       |                 |
|                                   |                      |          |                       |                 |
| 😟 💼 🛅 BackC                       |                      |          |                       |                 |
| 🗄 🛅 CanoScan                      |                      |          |                       |                 |
| 🕀 🧰 DFactory                      |                      |          |                       |                 |
| 🕀 🧰 Documents and Settings        |                      |          |                       |                 |
| Downroad                          |                      |          |                       |                 |
| 🗄 🗀 Ethernet                      |                      |          |                       |                 |
| IBMTOOLS                          |                      |          |                       |                 |
| 😟 💼 💼 Lotus                       |                      |          |                       |                 |
| NO×PM                             |                      |          |                       |                 |
| ⊡ 🔂 プログラム                         |                      |          |                       |                 |
|                                   |                      |          |                       |                 |
| 🕴 🦾 🔁 Duranam Eilea               | 리                    |          |                       |                 |
|                                   |                      |          |                       |                 |
| 4 1個のオフシェクトを選択(空きディスク領域: 2.55 GB) |                      | 5.36     | MB 🖳 דר ביצ           | ビュータ //         |

・「プログラム」フォルダには、2つのフォルダと2つのファイルが作成されます。

※このフォルダには、プログラムインストール用ファイルが入っています。

インストールについては、インストール用の操作ガイドがありますのでそちらをご覧下 さい。 ・「操作ガイド」フォルダには、2つのファイルがあります。

| 🚉 操作ガイド                       |                           |                    |                            | _                                    |              |
|-------------------------------|---------------------------|--------------------|----------------------------|--------------------------------------|--------------|
| ファイル(E) 編集(E) 表示(V) お気に入り     | )(A) ツール(T) ヘルプ(H)        |                    |                            |                                      | -            |
| ◆戻る・→・ 🔂 🔍検索 🔁 フォル            | ğ 🎯 🖺 🕾 🗙 10              |                    |                            |                                      |              |
| アドレス(①) 😋 操作ガイド               |                           |                    | 👤 🔗移動                      | Norton AntiVirus                     | - 5          |
| フォルダ         ×                | 名前 🛆 👘 🗌                  | サイズ 🚦              | 種類                         | 更新日時                                 |              |
|                               | ☆インストール.pdf<br>☆マニュアル.pdf | 146 KB<br>3,907 KB | Adobe Acrobat <sup>-</sup> | 7.0 2007/03/09 1<br>7.0 2007/03/09 1 | 1:34<br>1:37 |
|                               | •                         |                    |                            |                                      |              |
| 2 個のオブジェクトを選択 (空きディスク領域: 2.36 | GB)                       |                    | 3.95 MB                    | 🖳 דר בטעב אד                         | 11.          |
| ・「インストール.pdf」                 | プログラムの                    | インスト・              | ール方法が                      | 書かれていま                               | す。           |
| ・「マニュアル.pdf」                  | プログラムの                    | 操作説明               | 書です。                       |                                      |              |

※プログラムのインストールの際は、「インストール.pdf」の内容をご覧になりながらイン ストール作業を行ってください。

※プログラムインストール後は、「マニュアル.pdf」をご覧になりながら操作を行ってくだ さい。